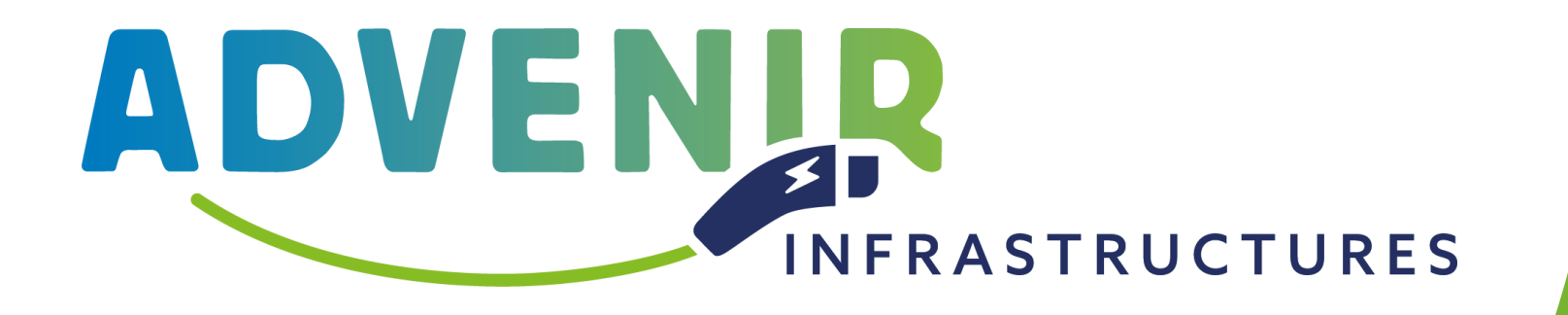

# Tutoriel plateforme mon.advenir.mobi

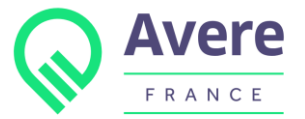

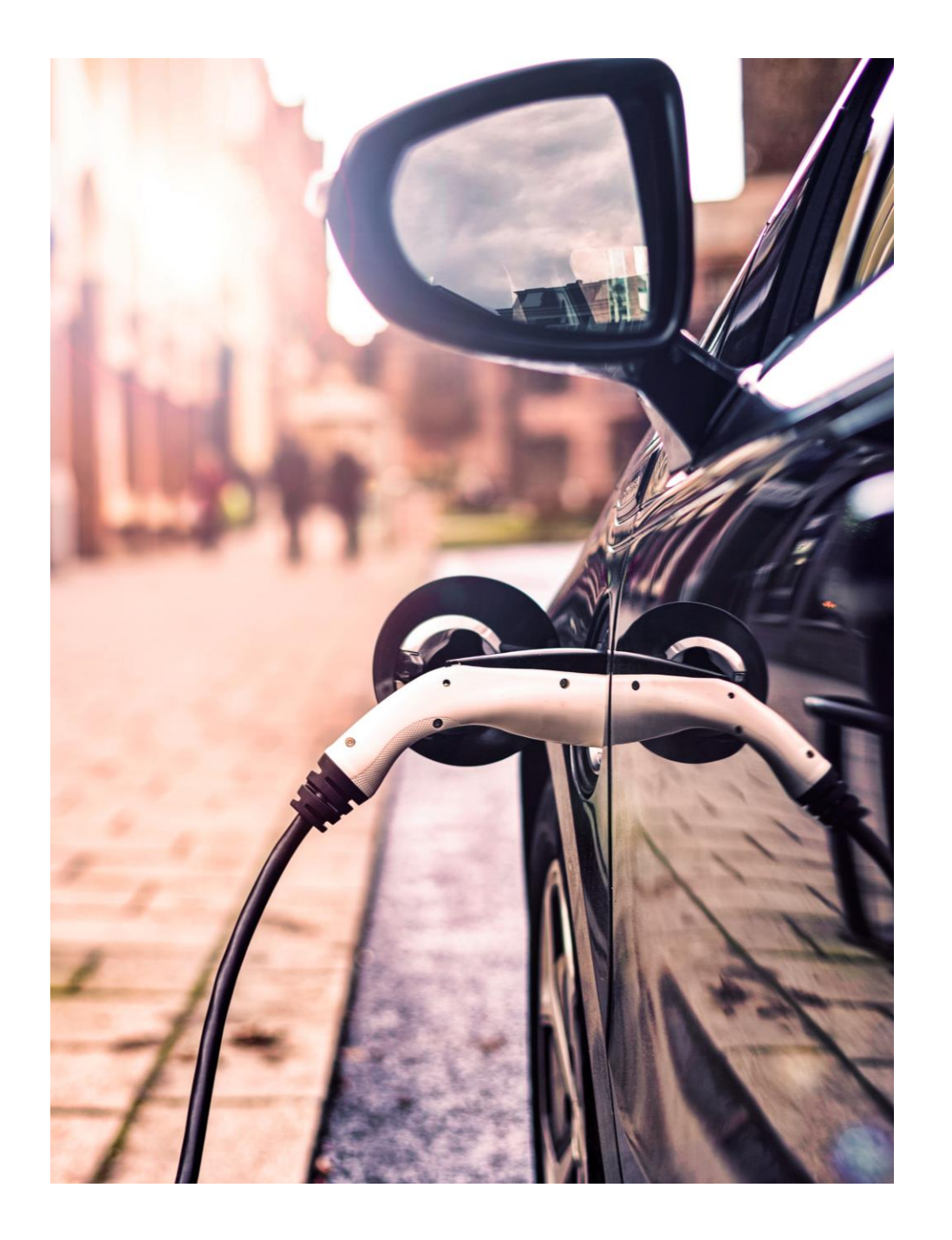

Création de compte

## 2

4

#### Déposer une demande de labellisation

3

### Déposer une demande de prime

## Rappels sur l'intégration au programme Advenir

### L'accès au programme pour les installateur s'articule autour de 2 étapes :

#### 1 La labellisation de l'offre commerciale

Pour bénéficier du programme Advenir, il est impératif de faire une demande de labellisation d'offre sur la plateforme mon.advenir.mobi

#### **2** Le dépôt de la demande de prime

Une fois la labellisation acquise, l'obtention d'une prime Advenir est conditionnée au dépôt d'une demande de prime sur la plateforme mon.advenir.mobi (et au respect des modalités en vigueur)

En amont de chacune de ces étapes, il est nécessaire de créer un compte sur la plateforme mon.advenir.mobi

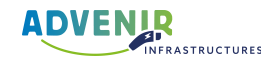

# 01

## Création de compte

La création de compte est un prérequis indispensable pour le dépôt de demandes de labélisation d'offres commerciales et le dépôt de demandes de primes.

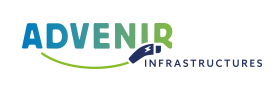

## Création de compte

- Rendez vous sur la plateforme mon.advenir.mobi et (III cliquez sur « Créer un compte »
- Renseignez vos coordonnées et joignez les pièces jointes (III) demandées

Pour finaliser votre inscription, ouvrez le mail de validation envoyé par Advenir. Si vous n'avez pas reçu de mail, pensez à vérifier vos indésirables.

| Catégorie :                               | ( | Prénom :                       |   |
|-------------------------------------------|---|--------------------------------|---|
| Professionnel                             | ~ | Prénom                         |   |
| Туре :                                    |   | Nom :                          |   |
| Installateur                              | ~ | Nom                            |   |
| Siret :                                   |   | Adresse mail :                 | ? |
| N° de SIRET                               |   | Adresse mail                   |   |
| Raison sociale :                          |   | Numéro de téléphone :          |   |
| Raison sociale                            |   | Numéro de téléphone            |   |
| Kbis de la société :                      |   | Mot de passe :                 | ? |
| Parcourir Aucun fichier sélectionné.      |   | Entrez votre mot de passe      |   |
| Carte nationale d'identité du dirigeant : |   | Confirmation du mot de passe : | ? |
| racount Aucun noniel selectionite.        |   | Confirmer votre mot de passe   |   |
|                                           |   | Captcha :                      |   |

Il est impératif de fournir le Kbis et la pièce d'identité du représentant légal de l'entreprise. Toute demande d'inscription à la plateforme ne comportant ces éléments ne pourra être validée.

Aperçu de l'écran de création de compte

Je ne suis pas un robot

reCAPTCHA Confidentialité - Conditions

S'inscrire

ADVENIR NFRASTRUCTURES

# 02

# Déposer une demande de labellisation

La labellisation d'une offre commerciale consiste à se déclarer au programme comme porteur de projet d'installation de bornes de recharge en complétant un formulaire en ligne disponible sur la plateforme Advenir.

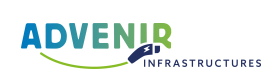

## Comment réaliser une labellisation d'offre commerciale ?

Les installateurs de bornes de recharge doivent impérativement faire labelliser leur offre commerciale sur la plateforme Advenir afin de bénéficier du programme.

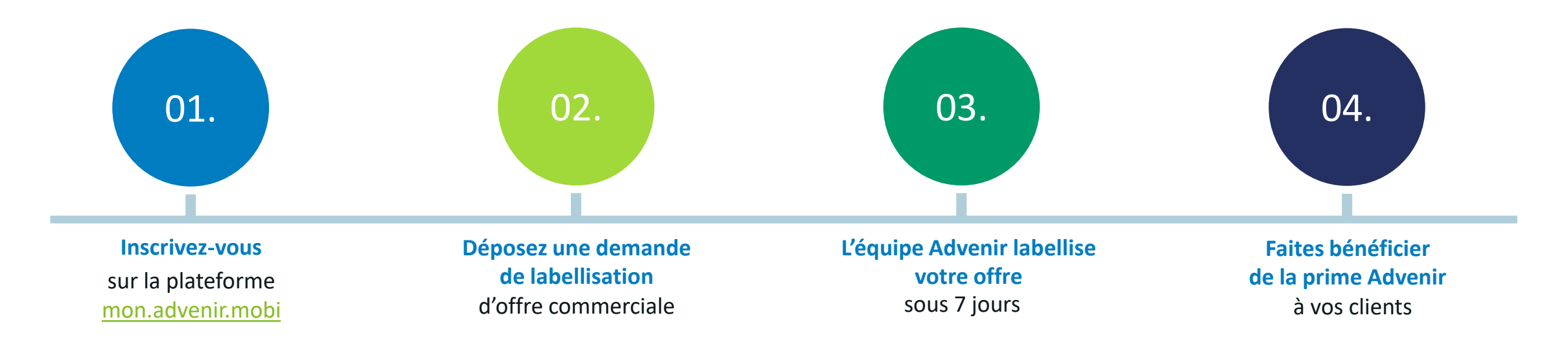

Une offre commerciale labélisée permet également au porteur d'offre qui la détient d'apparaitre dans l'<u>annuaire</u> en ligne des installateurs référencés par Advenir.

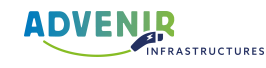

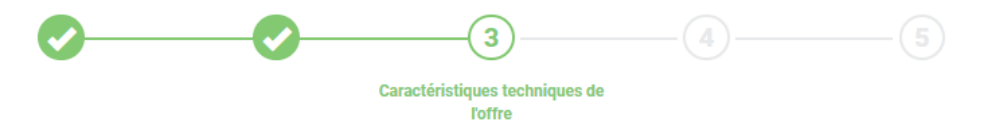

Type de parking : Point de recharge sur parking privé ouvert au public

Une offre commerciale Advenir est définie par des caractéristiques techniques (notamment la puissance de raccordement de la station ou la puissance délivrée par les points de recharge). Ces caractéristiques doivent répondre aux contraintes définies cidessous :

## Labellisation de l'offre

| 1  |  |
|----|--|
| μ, |  |
|    |  |

## Allez dans l'onglet « Offre commerciale » puis sélectionnez « Faire labelliser une offre commerciale »

| Renseignez  | le nom | de | l'offre, | la | zone | d'install | lation | et | le | type | de |
|-------------|--------|----|----------|----|------|-----------|--------|----|----|------|----|
| parking con | cerné. |    |          |    |      |           |        |    |    |      |    |

En fonction du type de parking sélectionné, des caractéristiques techniques et des services obligatoires à l'obtention du label Advenir vous sont présentés.

Une offre labellisée n'est pas dédiée à un seul projet, elle peut être utilisée dans plusieurs projets et proposée à plusieurs clients.

#### Conformité de l'installation électrique

L'installation électrique de la station sera conforme aux normes de sécurité électriques en vigueur

#### Raccordements éligibles

Matériel de sous-comptage

Signalisation des places

#### Obligatoire

Obligatoire

Obligatoire

La station sera raccordée au réseau électrique exclusivement soit par un point de livraison (PDL) dédié, soit via le TGBT des communs (éventuellement indirectement, via une armoire électrique ou un tableau divisionnaire)

La station devra disposer d'un matériel de sous-comptage. Celle-ci doit être certifiée selon la norme MID pour compteurs électriques (hors borne en DC)

#### Obligatoire

La station comprendra une place de stationnement signalisée pour chacun des points de recharge (exemple : peinture au sol en vert, panneau de signalisation)

#### Système d'identification usager Obligatoire

La station disposera d'un système d'identification usager (ex. sous la forme d'une carte, d'un badge RFID, d'une application Smartphone, etc)

## Contrat de maintenance sur 3 ans Obligatoire La station devra disposer d'un contrat de maintenance sur 3 ans minimum (précisant 1 visite/an minimum) Disjoncteurs divisionnaires portant le marguage NF

Disjoncteurs divisionnaires portant le marquage NF C Le marquage NF est rendu obligatoire par la NFC 15-100. Attention : Un disjoncteur divisionnaire doit être installé par point de recharge.

Annuler Précédent Suivant

Aperçu de l'écran du premier écran de demande de labellisation

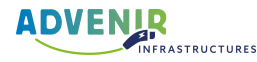

### Labellisation de l'offre

3

Δ

Avant la validation finale de votre demande, il vous ai donné la possibilité d'intégrer des informations complémentaires.

| Votre demande de labellisation d'offre commerciale est   |  |  |  |  |
|----------------------------------------------------------|--|--|--|--|
| terminée. Vous recevrez une confirmation par mail.       |  |  |  |  |
| Le délai de traitement d'une demande de labellisation    |  |  |  |  |
| d'offre commerciale par l'équipe Advenir est de 7 jours. |  |  |  |  |

\_\_\_\_\_**⊘**\_\_\_\_

Type de parking : Point de recharge sur parking privé ouvert au public

Précisions additionnelles sur l'offre (facultatif)

#### Contacts autorisés à utiliser cette offre (facultatif)

Adresses mails séparées par des points-virgules

#### Numéro SIRET des structures autorisées à utiliser cette offre (facultatif)

Numéros de SIRET séparés par des points-virgules. Note : le numéro SIRET (ou système d'identification du répertoire des établissements) se compose de 14 chiffres

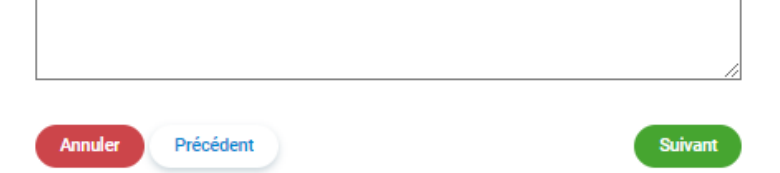

Aperçu de l'écran du deuxième écran de demande de labellisation

## **Consulter les offres commerciales labellisées**

Pour suivre l'ensemble de vos demandes de labellisation et de vos offres labellisées, rendez vous sur « Offres commerciales », puis « Mes offres commerciales ».

| Afficher les offres archivées                                      |                  |                 |                        |
|--------------------------------------------------------------------|------------------|-----------------|------------------------|
| Nom                                                                | Statut           | Dernier statut  |                        |
| Installateur XXX – Parking flotte et salariés - max 22kw – max 36ł | KVA 🔮 Labellisée | 21 février 2022 | Voir Archiver Partager |

Aperçu de l'espace de suivi des labellisations d'offre commerciales

Vous pourrez depuis cet espace suivre le statut de vos demandes de labellisation, les modifier, les archiver ou les partager.

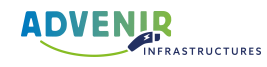

# 03

# Déposer une demande de prime

Une demande de prime est un formulaire complété en ligne dans lequel le demandeur déclare les caractéristiques d'un projet d'installation ainsi que les différents acteurs associés

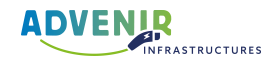

## **Comment réaliser une demande de prime ?**

Les porteurs d'offre labellisée Advenir, peuvent réaliser une demande de prime afin d'obtenir une aide ou permettre à leurs clients de la recevoir.

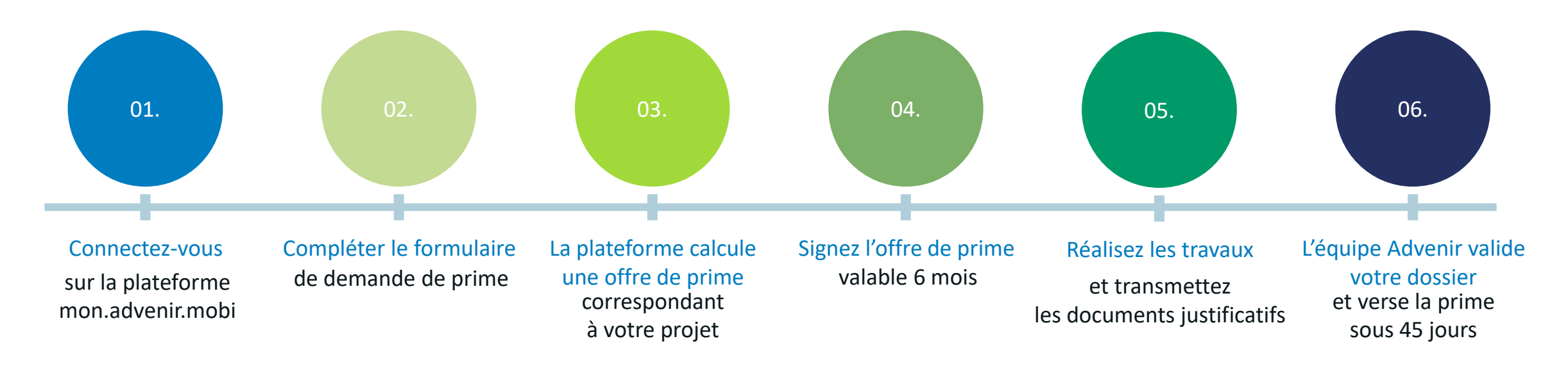

## - Retrouvez tous les cahiers des charges sur <u>notre site internet</u>

La demande de prime est un formulaire complété en ligne dans lequel le demandeur déclare les caractéristiques d'un projet d'installation ainsi que les différents acteurs associés. Elle est aussi l'interface qui permet de transmettre l'ensemble des justificatifs nécessaires à la vérification des exigences du programme avant versement de la prime.

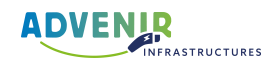

## Demande de prime

DEMANDE DE PRIME

Installation

1

Vous allez ici décrire les caractéristiques techniques de votre installation. Ce sont ces informations (notamment le type de parking, le nombre de points de recharge et les puissances de points de recharge) qui vont déterminer le montant de la prime Advenir. Il est nécessaire de fournir le devis relatif à l'opération et de vous assurer que cette installation sera conforme avec toutes les caractéristiques de l'offre commerciale sélectionnée.

Offre : Installateur XXX – Parking flotte et salariés - max 22kw – max 36KVA

#### Informations générales de l'installation

Référence de la demande

Adresse de la station

Code postal

Ville

Sélectionner votre ville

Je ne trouve pas ma ville

Nombre de stations

Chiffre entre 1 et 5

Annuler

Aperçu de l'écran du premier écran de demande de prime

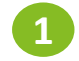

Allez dans l'onglet « Demande de prime » puis sélectionnez « Faire une demande »

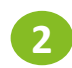

Sélectionnez l'offre commerciale labellisée pour laquelle vous demandez une prime Advenir

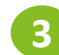

Renseignez les informations générales de l'installation

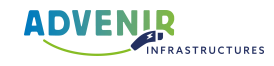

#### Description

Aperçu de l'écran du deuxième écran de demande de prime

|                                                                  |                                                                                                    | Devis                                                                                                    |
|------------------------------------------------------------------|----------------------------------------------------------------------------------------------------|----------------------------------------------------------------------------------------------------|
|                                                                  |                                                                                                    | Choisir un fichier Aucun fichier choisi                                                                                                    |
| Domondo do primo                                                 |                                                                                                    | + Ajouter                                                                                                    |
| Demande de prime                                                 |                                                                                                    | Date du devis                                                                                                    |
| -                                                                |                                                                                                    | Date a laquelle le devis a été établi. Cette date doit être postérieure à la labellisation de l'offre<br>sélectionnée                                           |
|                                                                  | La date du devis dois être postérieure<br>à la date de labellisation de l'offre<br>sélectionnée                                              | 13/04/2022                                                                                                    |
| Intégrez le devis et renseignez les informations supplémentaires |                                                                                                    | Montant éligible à la prime (HT)<br>Montant en euros Hors Taxes de fourniture et d'installation éligible à la prime tel qu'indiqué<br>sur le devis              |
|                                                                  | La prime Advenir est calculée sur la<br>base du devis HT mais doit être<br>déduite du montant TTC de la facture<br>après déduction de la TVA | Montant éligible à la prime (TTC)<br>Montant en euros Toutes Taxes Comprises de fourniture et d'installation éligible à la prime tel<br>qu'indiqué sur le devis |
|                                                                  |                                                                                                    | Puissance de raccordement de la station<br>Puissance exprimée en kVA                                                                                            |
|                                                                  |                                                                                                    | Bornes existantes rattachées au même point de livraison (PDL)<br>Existait-il des bornes avant le projet ?                                                       |
|                                                                  |                                                                                                    | Non 🗸                                                                                                    |
|                                                                  |                                                                                                    | Annuler Précédent Suivant                                                                                                    |

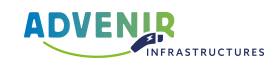

4

## Demande de prime

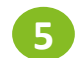

#### Remplissez les champs dédiés aux détails des points de recharge

#### Détails des points de recharge

Vous pouvez ajouter un ou plusieurs lot(s) de points de recharge dans le cas d'un projet avec plusieurs niveaux de puissance de recharge.

#### Nombre de points de recharge éligibles à la prime Advenir et matériel installé

| Nb. points de recharge                                                                                                    | Puissance exprimée en kW     |  |  |  |
|----------------------------------------------------------------------------------------------------|------------------------------|--|--|--|
| Courant                                                                                                    | Matériels                    |  |  |  |
| AC ~                                                                                                    | ~                            |  |  |  |
| + Ajouter                                                                                                    |                              |  |  |  |
| <b>Type de prises</b><br>Type de prises à installer en fonction de la pui:                                                                                                    | ssance de points de recharge |  |  |  |
| Pour les points de recharge dont la puissance est inférieure à 22 kW : Socle<br>de prise T2 OU T2S et à minima une prise E/F dès le second point de<br>recharge. Pour les points de recharge dont la puissance est supérieure à 22<br>kW : 1 connecteur type 2 en AC, ou Combo 2 en DC, ou CHAdeMO en DC |                              |  |  |  |
|                                                                                                    |                              |  |  |  |
| Annuler Précédent                                                                                                    | Suivant                      |  |  |  |

Aperçu de l'écran du troisième écran de demande de prime

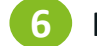

#### Remplissez les champs dédiés aux services

#### Services

#### Signalisation des places

Veuillez préciser le moyen de signalisation des places.

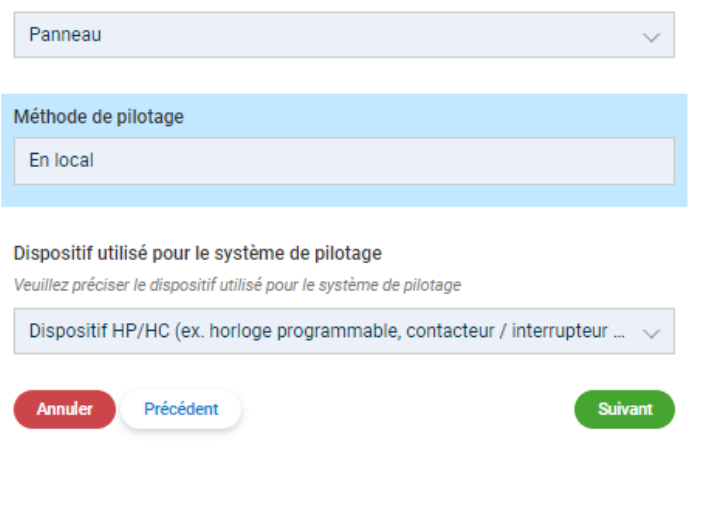

Aperçu de l'écran du quatrième écran de demande de prime

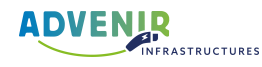

## **Demande de prime**

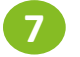

Renseignez les informations relatives au bénéficiaire de l'installation, celles relatives à l'installeur détails des points de recharge et celles du destinataire de la prime

|                                          |                                       | Le destinataire de la prime est :       |
|------------------------------------------|---------------------------------------|-----------------------------------------|
| Le hénéficiaire de l'installation est -  | Les travaux ont été effectués par :   |                                         |
| Le benenciaire de l'instanation est.     |                                       | Le destinataire de la prime est :       |
| Turne du bénéficie de Norde Veterne      |                                       | Je suis le destinataire de la prime 🗸 🗸 |
| Type du beneficiaire de l'installation : | L'Installateur de la borne est :      |                                         |
| Administration publique                  | Autre 🗸                               | Titulaire du compte                     |
| Siret :                                  | Siret :                               | Titulaire du compte                     |
|                                          | 00000000000                           | Libellé de la transaction (facultatif)  |
| Email de contact :                       | Email de contact :                    | Motif du virement transmis à la banque  |
|                                          |                                       | N° IBAN                                 |
|                                          |                                       |                                         |
| Confirmer l'email                        | Confirmer l'email                     | N IDAN                                  |
|                                          |                                       | Vérifier mon IBAN                       |
| Numero de telephone de contact :         | Numéro de téléphone de contact :      | Code BIC                                |
|                                          | 000000000                             | Code BIC                                |
| Annuler l'opération Précédent Suivant    | Annuler l'opération Précédent Suivant | Vérifier mon BIC                        |

Aperçu des écrans de renseignement des parties prenantes d'une demande de prime

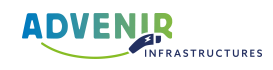

Suivant

Précédent

Annuler l'opération

#### RÉCAPITULATIF

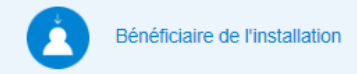

Nom de l'offre

| Demand | le de | prime |
|--------|-------|-------|
|--------|-------|-------|

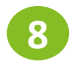

Dernière étape de la demande de prime. Vérifiez l'ensemble des informations déclarées. Vous avez la possibilité de transmettre des information supplémentaire en bas de page.

Puis cliquez sur « Validez la demande ».

Votre demande de prime est désormais enregistrée.

| īype                         | Particulier                  |
|------------------------------|------------------------------|
| Entité                       |                              |
| Prénom du représentant légal | Maëva                        |
| lom du représentant légal    | BEMBA                        |
| Adresse                      | 5 rue du Helder, 75009 Paris |
| I SIRET                      |                              |

Installation

|                                                                               | max 36KVA                                                                         |
|-------------------------------------------------------------------------------|-----------------------------------------------------------------------------------|
| Date du devis                                                                 | 5 avril 2022                                                                      |
| Adresse                                                                       | 5 rue du Helder, 75009 Paris                                                      |
| Nombre de stations                                                            | 1                                                                                 |
| Type de parking                                                               | Point de recharge sur parking privé à destination d'une<br>flotte et ses salariés |
| Puissance de raccordement de la station (bornes existantes                    | 15,0 kVA                                                                          |
| Comprises)<br>Roman avistantes rattachées au même point de liuraison          | Non                                                                               |
| Domes existantes fattachees au meme point de invalson                         | NOT                                                                               |
| Details des Anciens des points de charge                                      | 45.0 MM                                                                           |
| Puissance maximale par point de recharge                                      | 15,0 KVV                                                                          |
| Nombre de points de recharge                                                  | 1<br>ABB Terre EAUN OLO CAOCOCCATA (ED A MAN                                      |
| Nom du materiel                                                               | ADD TETTA 54HV CJG 6AGC006474 (50.0 KVV)                                          |
| Details des puissances des points de charge                                   | 1 point(s) de charge de 15,0kvv en courant AC                                     |
| Type de prise                                                                 | Socie de prise 12 00 125 et a minima une prise E/F des                            |
|                                                                               | le second point de recharge                                                       |
| Signalisation des places                                                      | Panneau                                                                           |
| Contrat de maintenance sur 3 ans (une visite par an)                          | Oui                                                                               |
| Disjoncteurs divisionnaires portant le marquage NF (un par point de recharge) | Oui                                                                               |
| Matériel de sous-comptage certifiée MID (hors borne DC)                       | Non                                                                               |
| Conformité de l'installation électrique (selon normes en vigueur)             | Oui                                                                               |
| Interopérabilité via GIREVE (certificat obligatoire)                          | Non                                                                               |
| Enregistrement sur Data.gouv (enregistrement des données                      | Non                                                                               |
| statiques par point de recharge obligatoire)                                  |                                                                                   |
| Prix HT de l'offre                                                            | 15 000,00 € HT                                                                    |
| Montant de la prime ADVENIR                                                   | 600 €                                                                             |
| Attention, la TVA doit s'appliquer sur le montant HT de votre devis           |                                                                                   |
| avant déduction de la subvention.                                             |                                                                                   |
| Devis                                                                         | Télécharger                                                                       |
| Méthode de pilotage                                                           | En local                                                                          |
| Système de pilotage énergétique                                               | Dispositif HP/HC                                                                  |
| Système de supervision                                                        | Non                                                                               |

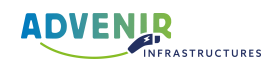

Modifier

Installateur XXX - Parking flotte et salariés - max 22kw -

## **Consulter vos demandes de primes**

Pour suivre l'ensemble de vos demande de labellisation et de vos demandes de prime, cliquez sur « Demande de prime » puis « Mes demandes de prime ».

|            | Les demandes de primes réalisées avant la reconduction 2020-2023 d'Advenir ne peuvent plus être modifiées. |            |             |                         |          |  |  |  |  |
|------------|----------------------------------------------------------------------------------------------------|------------|-------------|-------------------------|----------|--|--|--|--|
| Tous les s | Tous les statuts     Export       ficher 10 v éléments     Rechercher                                      |            |             |                         |          |  |  |  |  |
| ID         | Référence                                                                                                  | Validation | Signature 🔶 | Statut                  |          |  |  |  |  |
| 72919      | Advenir Test                                                                                               | -          | -           | Offre de prime à signer | Signer 💼 |  |  |  |  |
| 72844      | azerty                                                                                                    | -          | -           | Offre de prime à signer | Signer 💼 |  |  |  |  |
|            |                                                                                                    |            |             |                         |          |  |  |  |  |

Vous pourrez depuis cet espace suivre le statut de vos demandes de prime, les modifier ou les supprimer.

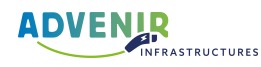

## Signature de l'offre de prime

Une fois votre demande de prime déposée, la plateforme mon.advenir.mobi vous propose automatiquement une offre de prime.

C'est un document qui vous engage à respecter la conformité de l'installation aux cahiers des charges Advenir et à réaliser l'opération sous un délai de 6 mois à compter de la date de signature de l'offre de prime.

Une fois l'offre de prime lue et approuvée, cochez la case « Je signe offre de prime », puis cliquez sur « Validez ».

Conformément aux principes de fonctionnement du dispositif CEE, les travaux d'installation doivent impérativement débutés après la signature de l'offre de prime.

## Acceptation de l'offre de prime

Selon les modalités de calcul de la prime Advenir, cette opération vous donne droit à une prime de : 600,00 euros.

Le programme ADVENIR s'engage sur l'offre de prime suivante. Lisez la attentivement, ce document montre votre engagement à respecter la conformité de l'installation avec le cahier des charges ADVENIR ainsi qu'à réaliser l'opération dans les délais impartis. Si vous l'acceptez, le programme ADVENIR s'engage à vous réserver le montant de la prime pour la durée précisée.

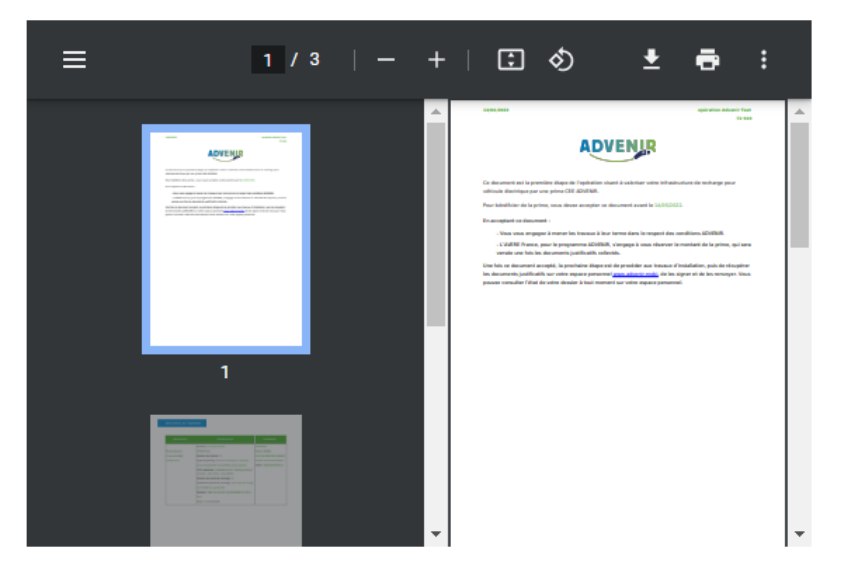

En cliquant sur "Je signe cette offre de prime", vous reconnaissez avoir pris connaissance des conditions du programme ADVENIR et de cette offre de prime en particulier. Vous vous engagez à procéder à l'installation, et à fournir l'ensemble des pièces justificatives nécessaires à la constitution du dossier.

Je verrai plus tard

Je signe cette offre de prime

Valider

Aperçu de l'espace de signature des demandes de prime

## Versement de la prime

Afin d'obtenir votre prime Advenir, vous devez fournir sur la plateforme mon.advenir.mobi les documents justificatifs demandés pour chaque type de prime dans un délais de 6 mois.

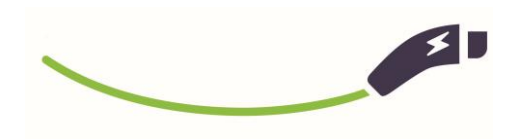

### L'ÉQUIPE ADVENIR PROCEDERA AU VERSEMENT DE VOTRE PRIME SOUS 45 JOURS

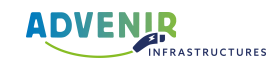

## Pièces justificatives à transmettre à la fin des travaux

|                                                                               | Résidentiel<br>collectif –<br>individuelle                                                                                                    | Résidentiel<br>collectif –<br>partagée | Flottes et salariés | Cible<br>intermédiaire | Ouvert au public | Voirie       |
|-------------------------------------------------------------------------------|----------------------------------------------------------------------------------------------------|----------------------------------------|---------------------|------------------------|------------------|--------------|
| Devis*                                                                        | <ul> <li>Image: A second second s</li></ul> | $\checkmark$                           | $\checkmark$        | ~                      | $\checkmark$     | ~            |
| Attestation sur l'honneur signée par le<br>bénéficiaire et le porteur d'offre | $\checkmark$                                                                                                    | $\checkmark$                           | $\checkmark$        | $\checkmark$           | $\checkmark$     | ~            |
| Facture                                                                       | $\checkmark$                                                                                                    | $\checkmark$                           | $\checkmark$        | $\checkmark$           | $\checkmark$     | $\checkmark$ |
| Contrat de maintenance sur 3 ans                                              |                                                                                                    | $\checkmark$                           | $\checkmark$        | $\checkmark$           | $\checkmark$     | $\checkmark$ |
| Certificat de connexion GIREVE                                                |                                                                                                    |                                        |                     |                        | $\checkmark$     | $\checkmark$ |
| Data.gouv                                                                     |                                                                                                    |                                        |                     | $\checkmark$           | $\checkmark$     | ~            |
| Certificat de qualification IRVE de l'installateur                            | $\checkmark$                                                                                                    | $\checkmark$                           | $\checkmark$        | $\checkmark$           | $\checkmark$     | $\checkmark$ |
| Photos de l'installation et de la borne                                       | $\checkmark$                                                                                                    | $\checkmark$                           | $\checkmark$        | $\checkmark$           | $\checkmark$     | $\checkmark$ |

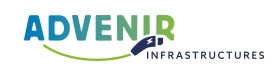

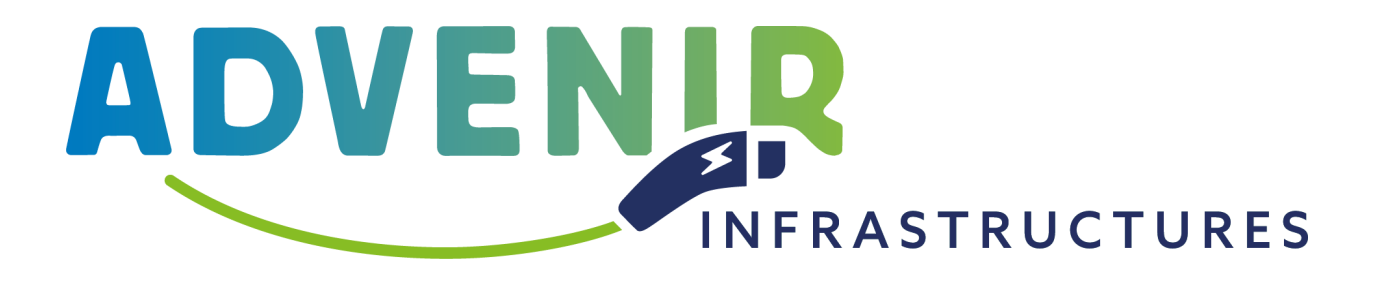

Piloté par l'Avere-France, le programme Advenir accompagne depuis 2016 les installations de borne de recharge en immeuble collectif, en entreprise, sur un parking ouvert au public ou sur la voirie publique.

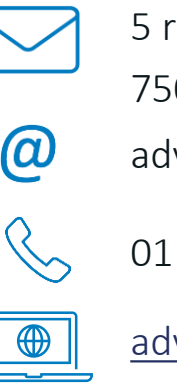

5 rue du Helder

75009 Paris

advenir@avere-france.org

01 53 25 00 68

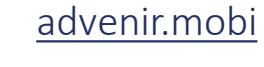

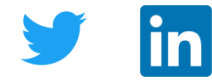

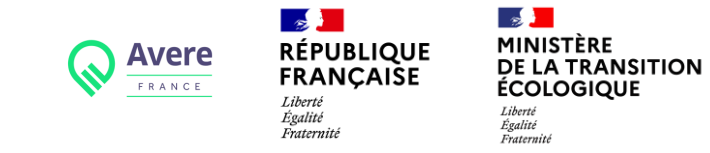

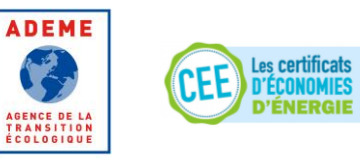